固件升级
 EFI
 Firmware
 吕飞
 2018-03-14 发表

UEFI Shell升级BIOS固件的方法。

1.下载最新的BIOS文件,解压后放入U盘,并把U盘插到服务器上。

2.重启服务器按F9进入BIOS,选择Embedded Application,进入后选择Embedded UEFI Shell,按回车键继续。

| Hewlett Packard System Utilities                                                                                                    |                                                                                                 |                  | ? 🖌          |
|----------------------------------------------------------------------------------------------------|-------------------------------------------------------------------------------------------------|------------------|--------------|
| $\Uparrow$ System Utilities $>$                                                                                                    |                                                                                                 |                  |              |
| HPE<br>ProLiant DL560 Gen10                                                                                                    | System Configuration  One-Time Boot Menu Embedded Applications System Information System Health |                  |              |
|                                                                                                    | Exit and resume system boot<br>Reboot the System                                                |                  |              |
|                                                                                                    | Select Language                                                                                 | English          | $\sim$       |
| Enter: Select<br>ESC: Ext<br>ESC: Ext<br>ESC: Loss<br>Fr: Loss<br>Fr: Loss<br>Fr: Loss<br>Fr: Severand Ext<br>Fr: Severand Ext<br>Fr: Severand Ext<br>Fr: Loss<br>Fr: Loss | Setup Browser Selection                                                                         | Auto             | ~            |
| Exit O Changes Pendin                                                                                                    | ig O Reboot Required F7: Load Defaults                                                          | F10: Save F12: S | ave and Exit |
| 3.进入UEFI Shell界面。                                                                                                    |                                                                                                 |                  |              |

| HPE Embedded UEPT Shell v2.1. UEFT v2.60<br>(C) Copyright 1982-2017 Hewlett Packard Enterprise Development LP                                                                         |
|----------------------------------------------------------------------------------------------------|
| Type 'help -b' for a list of available commands<br>Type 'help <command/> -b' for help on the <command/><br>Type 'set -v pagebreak 1' to enable global output pagination (page breaks) |
| Press any key in 0 seconds for User Physical Presence.<br>User Physically Present: No!<br>Shell> _                                                                                    |
|                                                                                                    |
|                                                                                                    |
|                                                                                                    |
|                                                                                                    |
|                                                                                                    |
|                                                                                                    |
|                                                                                                    |
|                                                                                                    |

4.输入map命令,获取映射路径。

| Tune 'hele commands ab' for hele on the commands                                                                                                    |
|----------------------------------------------------------------------------------------------------|
| Type mere variable of the mere of the mere of the community of the community of the community of the second of the second of the |
| Press and key in 0 seconds for User Physical Presence.                                                                                                    |
| User Physically Present: Not                                                                                                    |
| Shell> nap                                                                                                    |
| Mapping table                                                                                                    |
| F51: HIIAS(S):HD2a00:;DLK3:                                                                                                    |
| PciRoot(0x3)/Pci(0x0,0x0)/Pci(0x0,0x0)/Scsi(0x0,0x0)/HD(1,GPT,1FC42C5A-2AE9-459F-871C-4E0B                                                                                                    |
| F66EDAAB,0x800,0x32000)                                                                                                    |
| FS0: Alias(s):HD1c0::BLK1:                                                                                                    |
| Pc i Root (0x0) /Pc i (0x1C, 0x4) /Pc i (0x0, 0x4) /USB (0x2, 0x0)                                                                                                    |
| BLK0: Alias(s):                                                                                                    |
| Pc i Root (0x0) /Pc i (0x14,0x0) /USB (0x13,0x0)                                                                                                    |
| BLK7: Alias(s):                                                                                                    |
| PciRoot(0x3)/Pci(0x0,0x0)/Pci(0x0,0x0)/Scsi(0x1,0x4000)                                                                                                    |
| BLMG: Alias(s):                                                                                                    |
| PciRoot (0x3) /Pci(0x0,0x0) /Pci(0x0,0x0) /Scsi(0x0,0x4000)                                                                                                    |
| BLKD: Alias(s):                                                                                                    |
| PciRoot(0x3)/Pci(0x0,0x0)/Pci(0x0,0x0)/Scsi(0x4,0x4000)                                                                                                    |
|                                                                                                    |
| Pc1Root(0x3)7Pc1(0x0,0x0)7Pc1(0x0,0x0)7Scs1(0x5,0x4000)                                                                                                    |
| BLK2: Allas(s):                                                                                                    |
| Prc1Root.(9x3)/Prc1(0x0,0x0)/Prc1(0x0,0x0)/Scs1(0x0,0x0)                                                                                                    |
|                                                                                                    |
| C20E4447 0.22000 0.40000                                                                                                    |
| U3HE444(7,883,2300,8840000)                                                                                                    |
| DEAD: HILLES (5):<br>D-10                                                                                                    |
| CEINODT (0X3)/FCI (0X0,0X0)/FCI (0X0,0X0)/5CSI (0X0,0X0)/HD (3,0FI,7CFH 7855-55C8-48F6-5CFB-48B6                                                                                                    |
| Skall                                                                                                    |
| 316117                                                                                                    |
|                                                                                                    |
|                                                                                                    |

5.U盘路径一般是fs0, 输入fs0: 进入U盘目录, 并输入Is可以查看U盘里的文件。

| Shell> fs0:         |                  |                                  |  |
|---------------------|------------------|----------------------------------|--|
| FS0:\> 1s           |                  |                                  |  |
| Directory of: FS0:\ |                  |                                  |  |
| 02/08/2018 12:36    | 109,593          | cp033463.xml                     |  |
| 06/23/2016 13:16    | 321,872          | cpqsetup.exe                     |  |
| 02/08/2018 12:36    | 1,307            | payload.json                     |  |
| 07/07/2017 10:07    | 430,432          | SecureFlash64.dll                |  |
| 02/06/2018 14:50    | 33,563,268       | U34_1.36_02_14_2018.signed.flash |  |
| 5 File(s)           | 34,426,472 butes |                                  |  |
| 0 Dir(s)            |                  |                                  |  |
| FS0:\>              |                  |                                  |  |
| —                   |                  |                                  |  |
|                     |                  |                                  |  |

6.输入fwupdate -d BIOS -f <BIOS文件名>, 按回车继续。

| FS0:\> 1s             |                   |                                  |
|-----------------------|-------------------|----------------------------------|
| Directory of: FSO:\   |                   |                                  |
| 02/08/2018 12:36      | 109,593           | cp033463.xml                     |
| 06/23/2016 13:16      | 321,872           | cpqsetup.exe                     |
| 02/08/2018 12:36      | 1,307             | payload.json                     |
| 07/07/2017 10:07      | 430,432           | SecureFlash64.dll                |
| 02/06/2018 14:50      | 33,563,268        | U34_1.36_02_14_2018.signed.flash |
| 5 File(s)             | 34,426,472 bytes  |                                  |
| 0 Dir (s)             |                   |                                  |
| FSO:\> fwupdate -d BI | OS -f U34_1.36_02 | _14_2018.signed.flash_           |
|                       |                   |                                  |

7.按完回车后系统提示在加载BIOS文件。

| r50:\> 15                                                                                |           |                    |                                  |  |
|------------------------------------------------------------------------------------------|-----------|--------------------|----------------------------------|--|
| Directory of                                                                             | f: FS0:\  |                    |                                  |  |
| 02/08/2018                                                                               | 12:36     | 109,593            | cp033463.xml                     |  |
| 06/23/2016                                                                               | 13:16     | 321,872            | cpqsetup.exe                     |  |
| 02/08/2018                                                                               | 12:36     | 1,307              | payload.json                     |  |
| 07/07/2017                                                                               | 10:07     | 430,432            | SecureFlash64.dll                |  |
| 02/06/2018                                                                               | 14:50     | 33,563,268         | U34_1.36_02_14_2018.signed.flash |  |
| 5                                                                                        | File(s)   | 34,426,472 bytes   |                                  |  |
| 0                                                                                        | Dir(s)    |                    |                                  |  |
| FS0:\> fwupe                                                                             | date -d B | IOS -f U34_1.36_02 | _14_2018.signed.flash            |  |
| Loading firmware file 'U34_1.36_02_14_2018.signed.flash'. It might take several minutes. |           |                    |                                  |  |
| _                                                                                        |           |                    |                                  |  |
| _                                                                                        |           |                    |                                  |  |
|                                                                                          |           |                    |                                  |  |
|                                                                                          |           |                    |                                  |  |

8.系统提示最新的版本和之前的版本,是否需要继续更新,此处输入y,继续。

| Directory of: FSO:\                                                                      |  |  |  |  |
|------------------------------------------------------------------------------------------|--|--|--|--|
|                                                                                          |  |  |  |  |
| 02/08/2018 12:36 109,593 cp033463.xml                                                    |  |  |  |  |
| 06/23/2016 13:16 321,872 cpgsetup.exe                                                    |  |  |  |  |
| 02/08/2018 12:36 1,307 payload.json                                                      |  |  |  |  |
| 07/07/2017 10:07 430,432 SecureFlash64.d11                                               |  |  |  |  |
| 02/06/2018 14:50 33,563,268 U34_1.36_02_14_2018.signed.flash                             |  |  |  |  |
| 5 File(s) 34,426,472 bytes                                                               |  |  |  |  |
| 0 Dir (s)                                                                                |  |  |  |  |
| FS0:\> fwupdate -d BIOS -f U34_1.36_02_14_2018.signed.flash                              |  |  |  |  |
| Loading firmware file 'U34_1.36_02_14_2018.signed.flash'. It might take several minutes. |  |  |  |  |
| Current Firmware Version is U34 v1.26 (11/14/2017).                                      |  |  |  |  |
| Continue with firmware update? (y/n):y                                                   |  |  |  |  |
| Updating Firmware: Completed 5 Z                                                         |  |  |  |  |
|                                                                                          |  |  |  |  |
|                                                                                          |  |  |  |  |

9.更新完成后需重启生效。

FS0:>> fundate -d BIOS -f U34\_1.36\_02\_14\_2018.signed.flash Loading firmware file 'U34\_1.36\_02\_14\_2018.signed.flash'. It might take several minutes. Current Firmware Uersion is U34 v1.26 (11/14/2017). Continue with firmware update? (y/m):y Updating Firmware: Completed 100 % Firmware update completed successfully. Reboot the system for new firmware to take effect.

注意: 1.升级之前请做好数据备份。

2.升级后需要重启后才能生效。